# ΔΡΑΣΤΗΡΙΟΤΗΤΑ 1

- Καταχώρηση δεδομένων
- Αποθήκευση Φύλλου Εργασίας
- Αλλαγή πλάτους στηλών

|    | A                    | В          | С          | D          | E      | F |
|----|----------------------|------------|------------|------------|--------|---|
| 1  | ΟΝΟΜΑΤΕΠΩΝΥΜΟ        | 10 TPIMHNO | 20 TPIMHNO | 30 TPIMHNO | ΓΡΑΠΤΑ |   |
| 2  | ΓΕΩΡΓΙΑΔΗΣ ΔΗΜΗΤΡΙΟΣ | 12         | 10         | 12         | 7      |   |
| 3  | ΑΘΑΝΑΣΙΑΔΗΣ ΓΕΩΡΓΙΟΣ | 15         | 14         | 16         | 14     |   |
| 4  | ΚΡΕΜΜΥΔΑ ΜΑΡΙΑ       | 17         | 19         | 20         | 19     |   |
| 5  | ΚΡΟΜΥΔΑΣ ΑΘΑΝΑΣΙΟΣ   | 8          | 9          | 9          | 9      |   |
| 6  | ΔΗΜΗΤΡΙΑΔΗΣ ΓΕΩΡΓΙΟΣ | 10         | 9          | 10         | 8      |   |
| 7  |                      |            |            |            |        |   |
| 8  | ΜΕΣΟΣ ΟΡΟΣ           |            |            |            |        |   |
| 9  | ΜΕΓΑΛΥΤΗΡΟΣ ΒΑΘΜΟΣ   |            |            |            |        |   |
| 10 | ΜΗΚΡΟΤΕΡΟΣ ΒΑΘΜΟΣ    |            |            |            |        |   |
|    |                      |            |            |            |        |   |

Εικόνα 1

### <u>ΟΔΗΓΙΕΣ</u>

- 1. Ανοίξτε το OpenOffice.Calc
- Καταχωρήστε στο Φύλλο1 τα δεδομένα της εικόνας 1, εκτός από τα κελιά ΜΕΣΟΣ ΟΡΟΣ, ΜΕΓΑΛΥΤΕΡΟΣ ΒΑΘΜΟΣ, ΜΙΚΡΟΤΕΡΟΣ ΒΑΘΜΟΣ.
- Μεταβάλλετε το πλάτος των στηλών ώστε να μην αποκρύπτονται τα περιεχόμενα των κελιών.
- 4. Ταξινομήστε τη λίστα των ονομάτων με αύξουσα αλφαβητική σειρά.
- 5. Αποθηκεύστε το αρχείο στο προσωπικό σας φάκελο με όνομα ΒΑΘΜΟΙ.

### ΔΡΑΣΤΗΡΙΟΤΗΤΑ 2

- Εισαγωγή γραμμών και στηλών
- Βασικές Μορφοποιήσεις
- Συγχώνευση κελιών

Ακολουθώντας τις οδηγίες κάντε τις απαραίτητες ενέργειες ώστε το φύλλο της ΔΡΑΣΤΗΡΙΟΤΗΤΑΣ 1 να πάρει την μορφή της εικόνας 2.

|    | A   | B                    | С          | D          | E          | F                           | G      | н                 | I          |  |  |  |  |
|----|-----|----------------------|------------|------------|------------|-----------------------------|--------|-------------------|------------|--|--|--|--|
| 1  |     | Γ                    | ͶϴϴͶ       | MA: П      | ΛΗΡΟ       | ΦΟΡΙΙ                       | (H     |                   |            |  |  |  |  |
| 2  | A/A | ονοματεπωνγμο        | 10 TPIMHNO | 20 TPIMHNO | 30 TPIMHNO | ZYNOAO<br>TPIMHN <u>O</u> N | грапта | ΤΕΛΙΚΟΣ<br>ΒΑΘΜΟΣ | ΑΠΟΤΕΛΕΣΜΑ |  |  |  |  |
| 3  |     | ΓΕΩΡΓΙΑΔΗΣ ΔΗΜΗΤΡΙΟΣ | 12         | 10         | 12         |                             | 7      |                   |            |  |  |  |  |
| 4  |     | ΑΘΑΝΑΣΙΑΔΗΣ ΓΕΩΡΓΙΟΣ | 15         | 14         | 16         |                             | 14     |                   |            |  |  |  |  |
| 5  |     | ΔΗΜΗΤΡΙΟΥ ΜΑΡΙΑ      | 11         | 12         | 12         |                             | 10     |                   |            |  |  |  |  |
| 6  |     | ΚΡΕΜΜΥΔΑ ΜΑΡΙΑ       | 17         | 19         | 20         |                             | 19     |                   |            |  |  |  |  |
| 7  |     | ΚΡΟΜΥΔΑΣ ΑΘΑΝΑΣΙΟΣ   | 8          | 9          | 9          |                             | 9      |                   |            |  |  |  |  |
| 8  |     | ΔΗΜΗΤΡΙΑΔΗΣ ΓΕΩΡΓΙΟΣ | 10         | 9          | 10         |                             | 8      |                   |            |  |  |  |  |
| 9  |     |                      |            |            |            |                             |        |                   |            |  |  |  |  |
| 10 |     | ΜΕΣΟΣ ΟΡΟΣ           |            |            |            |                             |        |                   |            |  |  |  |  |
| 11 |     | ΜΕΓΑΛΥΤΕΡΟΣ ΒΑΘΜΟΣ   |            |            |            |                             |        |                   |            |  |  |  |  |
| 12 |     | ΜΙΚΡΌΤΕΡΟΣ ΒΑΘΜΟΣ    |            |            |            |                             |        |                   |            |  |  |  |  |
| 10 |     |                      |            |            |            |                             |        |                   |            |  |  |  |  |

Εικόνα 2

## ΟΔΗΓΙΕΣ

- 1. Ανοίξτε το αρχείο **ΒΑΘΜΟΙ.ods** της δραστηριότητας 1.
- 2. Εισάγετε μία γραμμή πριν από την γραμμή 1 και μία γραμμή πριν από την **ΚΡΕΜΜΥΔΑ ΜΑΡΙΑ**.
- 3. Εισάγετε μία στήλη πριν από την στήλη **ΟΝΟΜΑΤΕΠΩΝΥΜΟ** και μία στήλη πριν από την στήλη **ΓΡΑΠΤΑ**.
- Εισάγετε Στο κελί Α1 την τιμή ΜΑΘΗΜΑ: ΠΛΗΡΟΦΟΡΙΚΗ, στο κελί Α2 την τιμή Α/Α, στο κελί F2 την τιμή ΣΥΝΟΛΟ ΤΡΙΜΗΝΩΝ, στο κελί Η2 την τιμή ΤΕΛΙΚΟΣ ΒΑΘΜΟΣ και στο κελί I2 την τιμή ΑΠΟΤΕΛΕΣΜΑ.
- Στα κελιά B5, C5, D5, E5 και G5 καταχωρήστε αντίστοιχα τις τιμές ΔΗΜΗΤΡΙΟΥ ΜΑΡΙΑ, 11, 12, 12, 10 και επαναλάβετε την ταξινόμηση με αύξουσα αλφαβητική σειρά.
- Κάτω από τον πίνακα προσθέστε τα κελιά ΜΕΣΟΣ ΟΡΟΣ, ΜΕΓΑΛΥΤΕΡΟΣ ΒΑΘΜΟΣ, ΜΙΚΡΟΤΕΡΟΣ ΒΑΘΜΟΣ.
- 6. Ορίστε το πλάτος των στήλης **A** σε **1 cm**., των στηλών **C** έως **H** σε **1,5 cm**. και της στήλης **I** σε **3 cm**.
- 7. Ορίστε το ύψος της γραμμής 2 σε 3 cm
- Στην περιοχή κελιών C2:H2 ορίστε τον προσανατολισμό κειμένου στις 90ο, Αυτόματη αναδίπλωση κειμένου και οριζόντια στοίχιση στο κέντρο.
- Στα κελιά A2, B2 και I2 ορίστε Οριζόντια στοίχιση στο κέντρο και Κατακόρυφη στοίχιση στη μέση.
- 10. Στην περιοχή κελιών C3:H8 ορίστε οριζόντια στοίχιση στο κέντρο.
- 11. Συγχωνεύστε την περιοχή κελιών **Α1:Ι1** και ορίστε Οριζόντια στοίχιση στη μέση και μέγεθος γραμματοσειράς 14
- 12. Ορίστε χρώμα γραμματοσειράς σε όλα τα κελιά Μπλε
- 13. Στις περιοχές κελιών **A1:I2** και **B10:B12** ορίστε στυλ γραμμάτων Έντονα και χρώμα φόντου Μπλε 8.
- 14. Στις περιοχές κελιών **A1:H8** και **B10: G12** ορίστε εσωτερικά και εξωτερικά περιγράμματα (βλέπε εικόνα 2).
- 15. Αποθηκεύστε τις αλλαγές

# ΔΡΑΣΤΗΡΙΟΤΗΤΑ 3

- Εισαγωγή τύπων
- Εισαγωγή βασικών συναρτήσεων (SUM, AVERAGE, MIN, MAX)
- Συνάρτηση IF

Ακολουθώντας τις οδηγίες κάντε τις απαραίτητες ενέργειες ώστε το φύλλο της δραστηριότητας 2 να πάρει την μορφή της **εικόνας 3**.

|    | A                   | В                    | С          | D          | E          | F                  | G      | н                 | I            |
|----|---------------------|----------------------|------------|------------|------------|--------------------|--------|-------------------|--------------|
| 1  | ΜΑΘΗΜΑ: ΠΛΗΡΟΦΟΡΙΚΗ |                      |            |            |            |                    |        |                   |              |
| 2  | A/A                 | ΟΝΟΜΑΤΕΠΩΝΥΜΟ        | 10 TPIMHNO | 20 TPIMHNO | 30 TPIMHNO | ∑YNOAO<br>TPIMHNΩN | грапта | ΤΕΛΙΚΟΣ<br>ΒΑΘΜΟΣ | ΑΠΟΤΕΛΕΣΜΑ   |
| 3  |                     | ΓΕΩΡΓΙΑΔΗΣ ΔΗΜΗΤΡΙΟΣ | 12         | 10         | 12         | 34                 | 7      | 10                | ΠΡΟΑΓΕΤΑΙ    |
| 4  |                     | ΑΘΑΝΑΣΙΑΔΗΣ ΓΕΩΡΓΙΟΣ | 15         | 14         | 16         | 45                 | 14     | 15                | ΠΡΟΑΓΕΤΑΙ    |
| 5  |                     | ΔΗΜΗΤΡΙΟΥ ΜΑΡΙΑ      | 11         | 12         | 12         | 35                 | 10     | 11                | ΠΡΟΑΓΕΤΑΙ    |
| 6  |                     | ΚΡΕΜΜΥΔΑ ΜΑΡΙΑ       | 17         | 19         | 20         | 56                 | 19     | 19                | ΠΡΟΑΓΕΤΑΙ    |
| 7  |                     | ΚΡΟΜΥΔΑΣ ΑΘΑΝΑΣΙΟΣ   | 8          | 9          | 9          | 26                 | 9      | 9                 | ΑΠΟΡΡΙΠΤΕΤΑΙ |
| 8  |                     | ΔΗΜΗΤΡΙΑΔΗΣ ΓΕΩΡΓΙΟΣ | 10         | 9          | 10         | 29                 | 8      | 9                 | ΑΠΟΡΡΙΠΤΕΤΑΙ |
| 9  |                     |                      |            |            |            |                    |        |                   |              |
| 10 |                     | ΜΕΣΟΣ ΟΡΟΣ           | 12,17      | 12,17      | 13,17      | 37,5               | 11,17  | 12,17             |              |
| 11 |                     | ΜΕΓΑΛΥΤΕΡΟΣ ΒΑΘΜΟΣ   | 17         | 19         | 20         | 56                 | 19     | 18,75             |              |
| 12 |                     | ΜΙΚΡΌΤΕΡΟΣ ΒΑΘΜΟΣ    | 8          | 9          | 9          | 26                 | 7      | 8,75              |              |
| 12 |                     |                      |            |            |            |                    |        |                   |              |

Εικόνα 3

### ΟΔΗΓΙΕΣ

- 1. Ανοίξτε το αρχείο **ΒΑΘΜΟΙ.ods** της δραστηριότητας 2.
- 2. Στο κελί F3 υπολογίστε το σύνολο των βαθμών των τριών τριμήνων για τον μαθητή ΓΕΩΡΓΙΑΔΗ χρησιμοποιώντας τη συνάρτηση SUM και στη συνέχεια αντιγράψτε τον τύπο και στην περιοχή κελιών F4:F8 χρησιμοποιώντας την λαβίδα συμπλήρωσης.
- 3. Στο κελί H3 υπολογίστε τον τελικό βαθμό για τον μαθητή ΓΕΩΡΓΙΑΔΗ και στην συνέχεια αντιγράψτε τον τύπο στην περιοχή κελιών H4:H8 χρησιμοποιώντας την λαβίδα συμπλήρωσης. Ο τελικός βαθμός υπολογίζοντας προσθέτοντας το ΣΥΝΟΛΟ ΤΡΙΜΗΝΩΝ με το βαθμό των ΓΡΑΠΤΩΝ και διαιρώντας με 4.
- 4. Στο κελί C10 υπολογίστε τον μέσο όρο των βαθμών του 1ου ΤΡΙΜΗΝΟΥ χρησιμοποιώντας την συνάρτηση AVERAGE και στη συνέχεια αντιγράψτε τον τύπο και στην περιοχή κελιών D10:H10 χρησιμοποιώντας την λαβίδα συμπλήρωσης.
- 5. Στο κελί **C11** εμφανίστε τον μεγαλύτερο βαθμό του 1ου ΤΡΙΜΗΝΟΥ χρησιμοποιώντας την συνάρτηση **MAX** και στη συνέχεια αντιγράψτε τον τύπο και στην περιοχή κελιών **D11:H11** χρησιμοποιώντας την λαβίδα συμπλήρωσης.
- 6. Στο κελί C12 εμφανίστε τον μικρότερο βαθμό του 1ου ΤΡΙΜΗΝΟΥ χρησιμοποιώντας την συνάρτηση MIN και στη συνέχεια αντιγράψτε τον τύπο και στην περιοχή κελιών D12:H12 χρησιμοποιώντας την λαβίδα συμπλήρωσης.
- 7. Στο κελί Ι3 εμφανίστε το μήνυμα ΠΡΟΑΓΕΤΑΙ ή ΑΠΟΡΡΙΠΤΕΤΑΙ για τον μαθητή ΓΕΩΡΓΙΑΔΗ χρησιμοποιώντας την συνάρτηση ΙF. Ένας μαθητής προάγεται εάν ο βαθμός του είναι μεγαλύτερος ή ίσος με 9,5 ενώ απορρίπτεται στην αντίθετη περίπτωση. Στην συνέχεια βρείτε το ΑΠΟΤΕΛΕΣΜΑ και για τους υπόλοιπους μαθητές χρησιμοποιώντας την διαδικασία συμπλήρωσης.